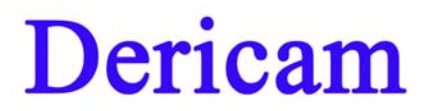

# **User Manual**

Model: M801W

## Indoor Pan/Tilt/Zoom IP Camera

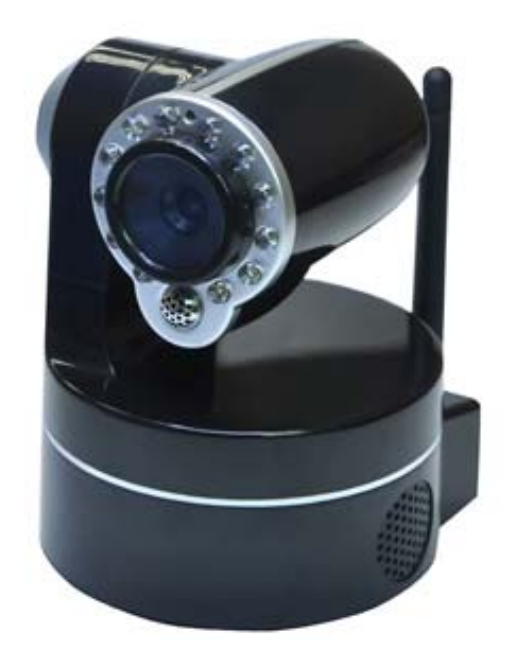

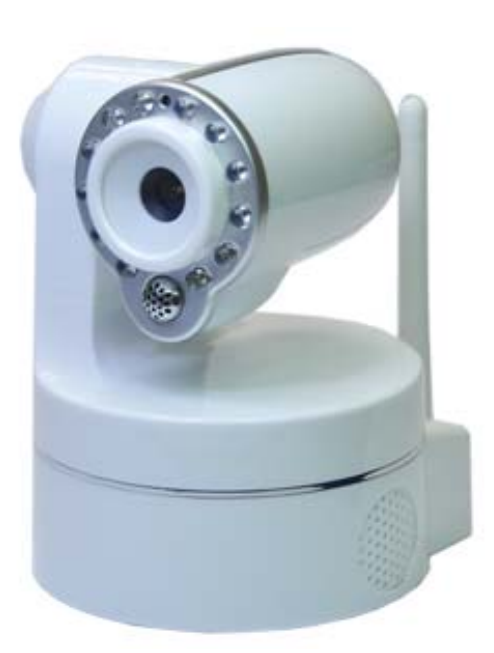

# -Contents-

| Chapter 1. | Introduction of Camera    | 2  |
|------------|---------------------------|----|
| Chapter 2. | Package Contents          | 2  |
| Chapter 3. | Physical Descriptions     | 3  |
| Chapter 4. | Surveillance Software GUI | 4  |
| Chapter 5. | Camera Advanced Settings  | 10 |
| Chapter 6. | Specification             | 20 |

# 1 Introducing Indoor PTZ IP Camera M801W

Dericam Low-cost Indoor Pan/tilt IP camera M801W with 3X optical Zoom feature is designed to meet the demands for indoor IP video surveillance in the DIY Home & SME & Small business security markets. This camera is specially designed to offer you a way to view what is going on inside your home, warehouse, shops or office.

## **Key Features**

- 1/4" CMOS image sensor, 300k pixels
- Auto IR-LED illumination
- 12 IR LEDs IR Night vision range (up to 10 meters)
- Bundled with 32 Channel Surveillance Software
- User-friendly & Multi-lingual UI
- Giving alarm in cause of motion detection
- Wireless networks connection (IEEE 802.11b/g)
- Support WEP/WPA/WPA2 encryption
- Control Panel add-in, i.e. snapshot, image setup, PT control
- Support Mac OS Safari browser
- Support iPhone through Safari browser
- Mobile Phone Streaming Live Video through Phone View APP
- Multi-level Password Protection for Restricting Camera Access
- DDNS, UPnP Supported
- MJPEG video compression format

# 2 Package Contents

- IR IP Camera M801W x 1
- Power Adapter 5V-2A x 1
- Network Cable x 1
- WiFi Antenna (Wireless Version M801W) x 1
- CD-ROM with Setup Software and User Guide x 1

## **3 Physical Descriptions**

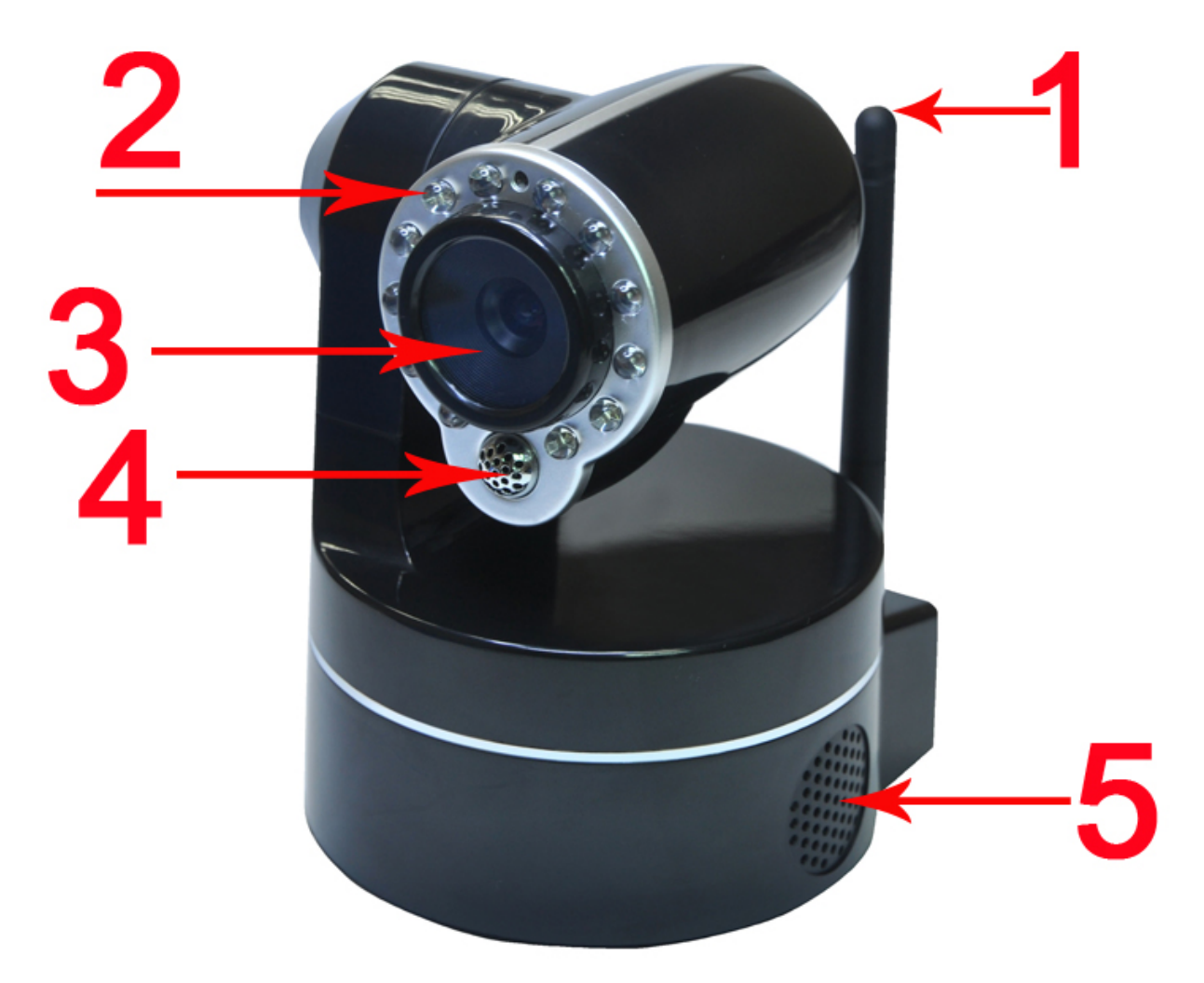

Fig3.1 Physical parts description

- 1----- WIFI Antenna
- 2-----IR LEDs
- 3----- Lens
- 4----- Built-in microphone
- 5----- Built-in speaker

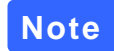

Please never press reset button unless you have forget the password to login the camera.

# 4 Surveillance Software GUI

Please refer to the Quick Installation Guide if you install the camera at first time. After finishing quick installation, you can take time to learn the operation of the software.

## 4.1 Login Window

| P <mark>r</mark> Network Video Survei                                                                                                    | llance Camera                                                                                                    | Dericam                                               |
|----------------------------------------------------------------------------------------------------|----------------------------------------------------------------------------------------------------|-------------------------------------------------------|
| lect Language English Spanish Deutsch French Ita                                                                                                    | lian Polski 简体中文 繁体中文                                                                                                    | 2 (www.dericam.n                                      |
| IE ActiveX Mode 3                                                                                                    | Server Push Mode                                                                                                    |                                                       |
| User Login                                                                                                    | User Login                                                                                                    |                                                       |
| User                                                                                                    | User                                                                                                    |                                                       |
| Password                                                                                                    | Password                                                                                                    |                                                       |
| Submit                                                                                                    | Submit                                                                                                    |                                                       |
| Note 5                                                                                                    |                                                                                                    |                                                       |
| Plase note that there are two login methods, One is IE ActiveX br<br>IE ActiveX Mode if rou are using IE browser, or else please choos<br>video of the camera at first time by IE browser succefully | rowser, the other one Server Puch Mode for Safari, Firefox, Goo<br>e Server Push Mode. You need to install the ActiveX controlle: | gle Chrome.Please choose<br>r if you wanna access the |
| Any problems during installation please refer to the reseller or o                                                                                                    | dericam for help.Dericam provide technical support by email t                                                                     | ech@dericam.com                                       |

Fig4.1 Login window of Dericam M801W

## Please check the login window above, it was divided to 5 sections from no. 1 to 5.

## 4.1.1 Section 1 Select Language

Dericam M series camera supports up to 8 languages, such as English, Spanish, Deutsch and so on. You can select the language you need via click on the select language bar to switch.

## 4.1.2 Section 2 Dericam Website Link

There is an access link to Dericam website homepage, if you need tech support you can contact Dericam directly.

## 4.1.3 Section 3 IE ActiveX Mode

If your pc is windows based OS, such as Windows XP, Windows7, Windows Vista and you are using IE-based browsers like IE6, IE, IE8, please choose IE ActiveX Mode login method.

## 4.1.4 Section 4 Server Push Mode

If you are using non-IE based browser, like firefox, safari, google chrome please choose Server Push Mode method.

## 4.1.5 Section 5 Note

You can get tech support directly from the reseller where you bought Dericam camera or refer to our tech engineer for help. Dericam provide good after-sales tech support service to help customers complete the installation successfully.

www.dericam.net Copyright @ Shenzhen Dericam Technology Co., Limited

## 4.2 Surveillance Window

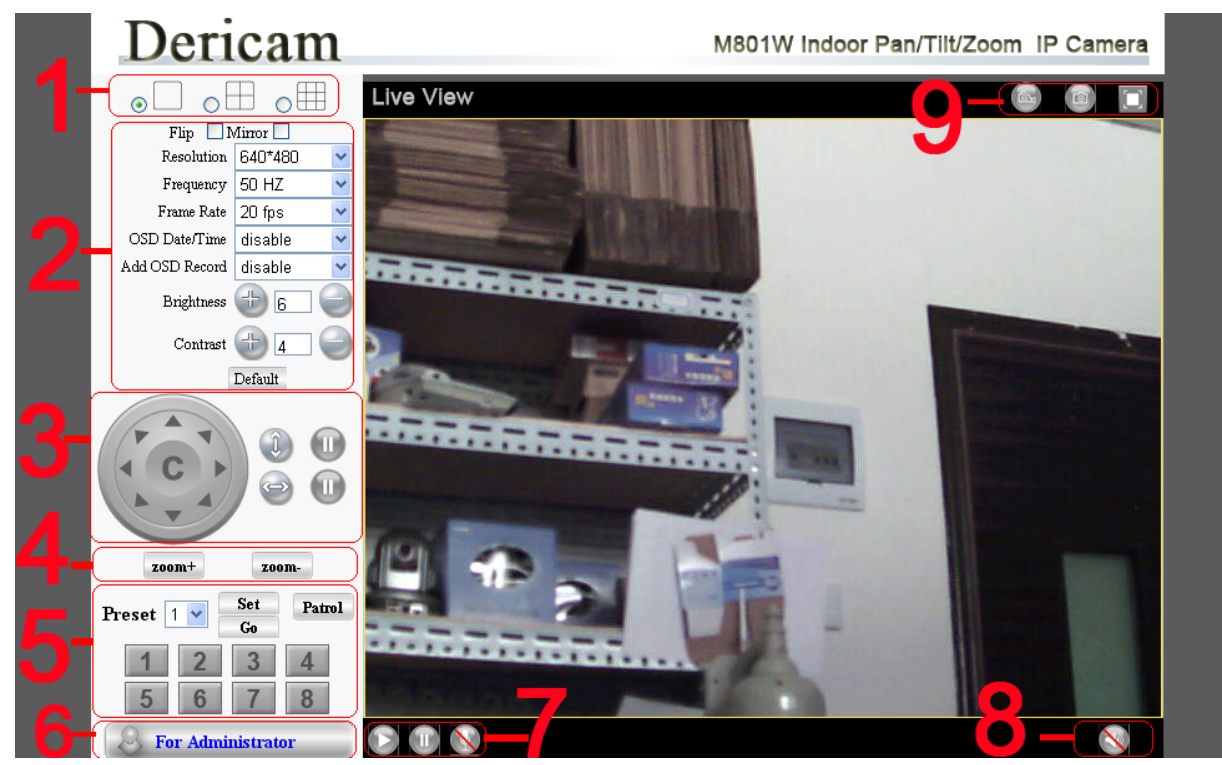

Fig4.2 Surveillance Window of Dericam M801W

Please check the surveillance window above, it was divided to 5 sections from no. 1 to 5.

#### 4.2.1 Section 1 Multi-windows Switch button

H

 $\bigcirc$ 

You can select 1 window, 4 windows, 9 windows by clicking the switch button above.

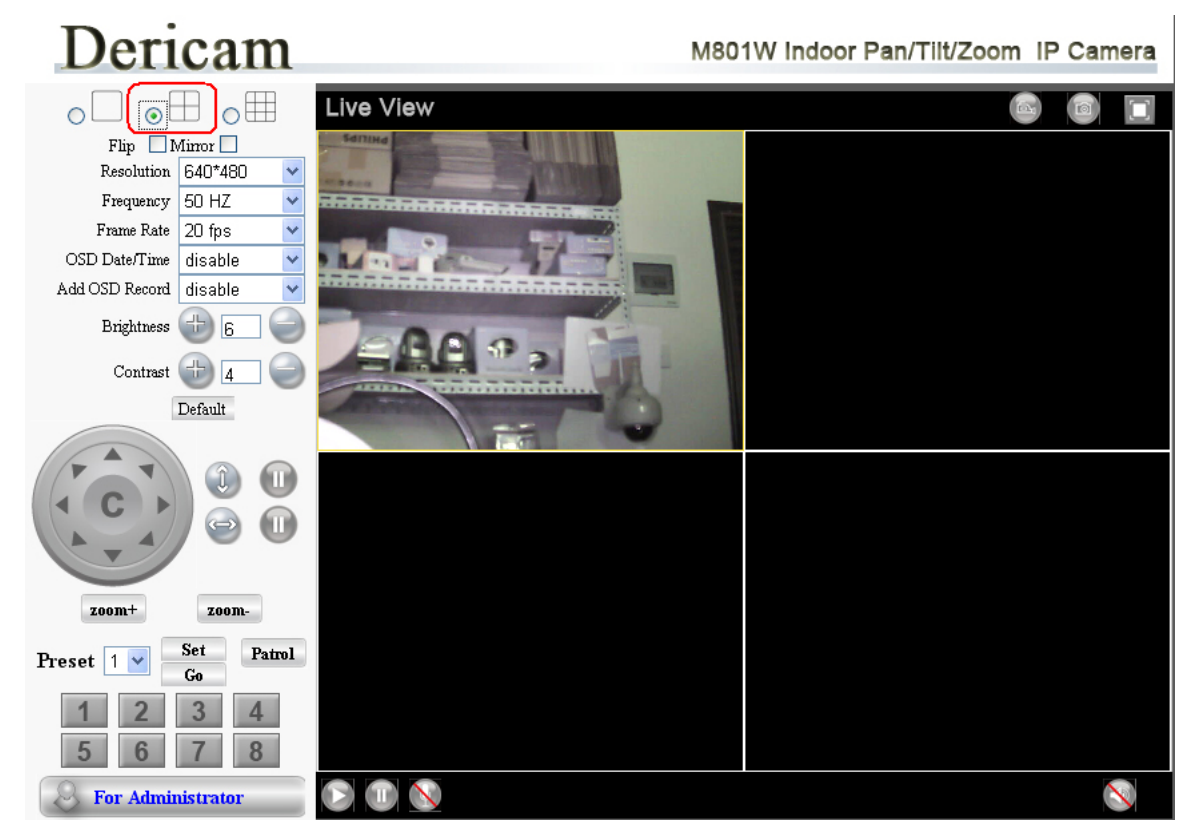

Fig4.3 Switch to 4 surveillance windows Copyright @ Shenzhen Dericam Technology Co., Limited

www.dericam.net

 $\odot$ 

#### 4.2.2 Section 2 Image Parameters Settings

| Flip 🗌 Mirror 🗌 |         |   |  |
|-----------------|---------|---|--|
| Resolution      | 640*480 | ~ |  |
| Frequency       | 50 HZ   | ~ |  |
| Frame Rate      | 20 fps  | ~ |  |
| OSD Date/Time   | disable | ~ |  |
| Add OSD Record  | disable | ~ |  |
| Brightness      | 6       |   |  |
| Contrast        | 4       |   |  |
| L I             | Default |   |  |

#### • Flip & Mirror

You can flip the image by enabling Flip button, or mirror the image by enabling Mirror button.

- Resolution
- 1) 320x240-----QVGA
- 2) 640x480-----VGA

There are two resolutions, the bigger one (VGA) is 640x480 pixels, and the smaller one (QVGA) is 320x240 pixels. The bigger the resolution, the better of the image quality is, but the lower the frame rate is. If you are accessing the camera via internet and want to get more fluent video streaming, please select resolution QVGA 320x240.

#### • Frequency

- 1) 50HZ -----Indoor surveillance (Region: Europe, China)
- 2) 60HZ -----Indoor surveillance (Region: USA, Canada)
- 3) Outdoor-----Outdoor surveillance (Region: All over the world)

There are three options within the menu of Frequency, 50HZ, 60HZ and Outdoor. It depends on the frequency of the electricity and surveillance model (indoors & outdoor). Please choose outdoor mode, when the camera was installed outside.

#### Frame Rate

- 1) Max----- Maximum frame rate
- 2) 20fps, 15fps, 10fps, 5fps, 1fps----- customized frame rate

You can choose option within the menu of Frame Rate to adjust the frame rate. It is often used in LAN network when you want to lower the frame rate, so that you can save more bandwidth.

#### OSD Date/Time

- 1) Disable----- Disable On-Screen-Display
- 2) Black, red, yellow, white, blue------ enable On-Screen-Display with different color.
- 3) On-Screen-Display information----- Device name & Date & Time

#### ADD OSD Date/Time

- 1) Enable------ Add date & time information on the surveillance screen when recording
- 2) Disable------ Cancel date & time information on the surveillance screen when recording

#### Brightness

Default parameter is 6, you can adjust the brightness of the image by clicking plus or minus button.

#### Contrast

Default parameter is 4, you can adjust the contrast of the image by clicking plus or minus button.

#### Default

Click Default to restore factory parameters

www.dericam.net Copyright

## 4.2.3 Section 3 Pan/tilt Control

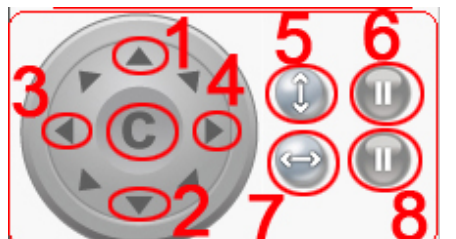

1-----Up control button,

- 2-----Down control button,
- 3-----Left control button,
- 4-----Right control button,
- 5-----Vertical Patrol control button,
- 6-----Stop vertical patrol control button,
- 7-----Horizontal Patrol control button,
- 8-----Stop horizontal patrol control button,

C-----Restore center position

Dericam indoor PTZ IP camera M801W supports movement by 4 directions, Up, Down, Left and Right.

### 4.2.4 Section 4 Zoom control

| 200m- | zoom+ |
|-------|-------|
|       |       |

1) Zoom- Click it Zoom out the image

2) Zoom+ Click it Zoom in the image

Dericam indoor PTZ IP camera M801W supports 3X optical Zoom.

## 4.2.5 Section 5 Preset Position Settings

| Preset | 1 💌 | Set<br>Go | Patrol |
|--------|-----|-----------|--------|
| 1      | 2   | 3         | 4      |
| 5      | 6   | 7         | 8      |

1) Preset------Support 8 preset position, which is considered enough for DIY home & small business surveillance market

2) Set----- Click Set to save the position you need the camera to remember

3) Go----- Click Go to make the camera move the preset position

4) Patrol------ Click Patrol to make the camera move from preset position from 1 to 8.

5) Number button from 1 to 8------You can click the number button with preset position, and the camera will go to the preset position.

## How to do preset position?

We can start preset settings from position 1.

Firstly, select no. 1 within the menu of Preset on the panel.

Secondly, move the camera and stop at a place where you want make preset position.

Thirdly, click set button to save it as position 1 and you have done preset of position 1.

After that, you can select no. 2 within the menu of Preset on the panel, and move the camera and stop at another place, and set as preset position 2. You can do all the 8 preset positions with this method. Showed as Fig.4.4 & 4.5.

www.dericam.net

Copyright @ Shenzhen Dericam Technology Co., Limited

Shenzhen Dericam Technology Co.,LTD

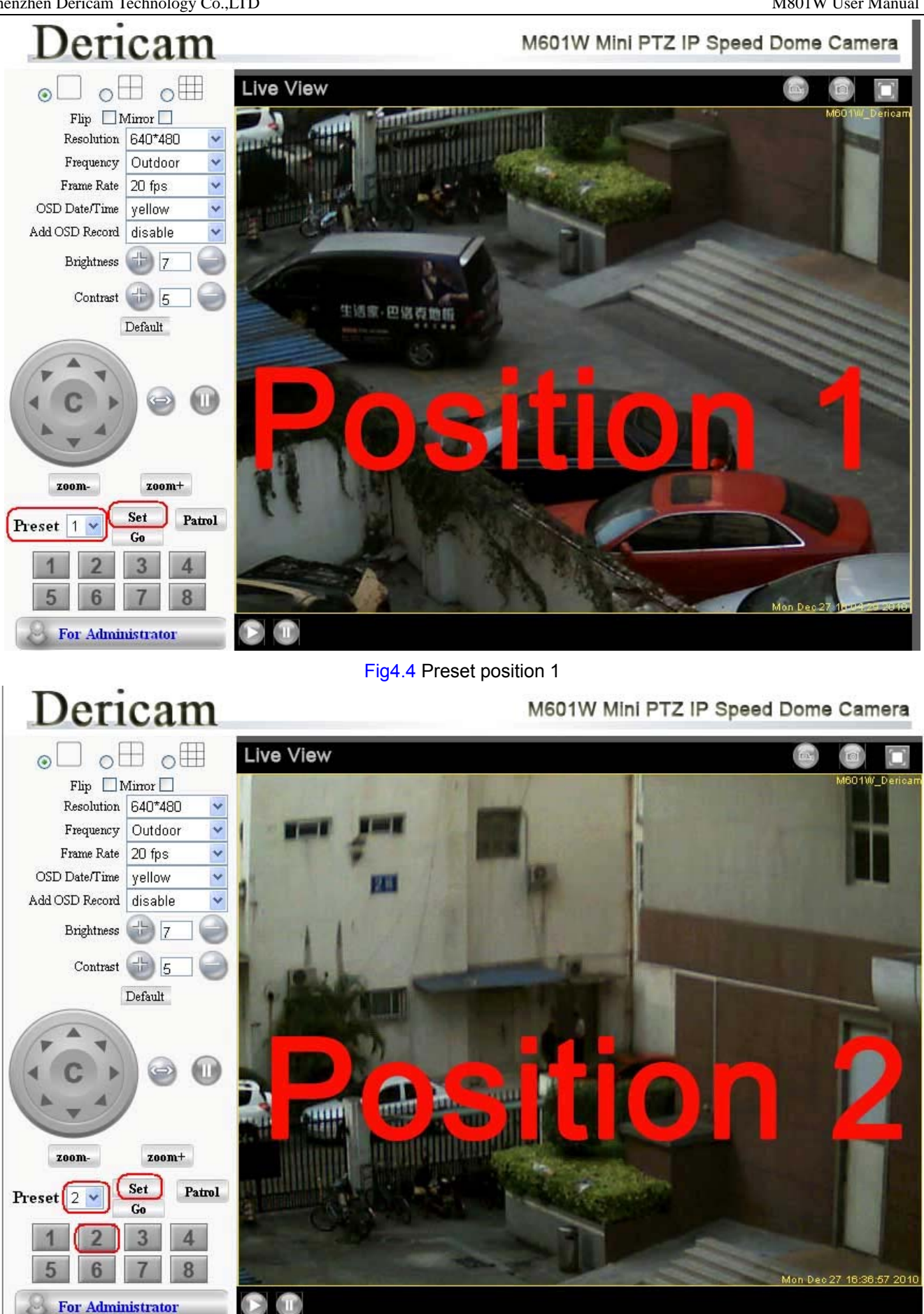

Fig4.5 Preset position 2

#### 4.2.6 Section 6 For Administrator

For Administrator

For Administrator-----Path to Administrator Control Panel, Click it, and it will lead to Administrator Control Panel.

| Dericam                   |                               | M801W Indoor Pan/Tilt/Zoom IP Camera |
|---------------------------|-------------------------------|--------------------------------------|
| Device Info               |                               |                                      |
| Device Name Settings      |                               | Device Status                        |
| Date&Time Settings        | Device ID                     | 00606E8EB958                         |
| Users Settings            | Device Firmwore Version       | 0 22 2 35                            |
| Multi-Device Settings     | L'evice l'innware version     | 0.22.2.35                            |
| Basic Network Settings    | Device Embeded Web UI Version | 2.8.1.1                              |
| Wireless Lan Settings     | Alias                         | M801W                                |
| ADSL Settings             | Alarm Status                  | None                                 |
| UPnP Settings             |                               | NT- A-Alex                           |
| DDNS Service Settings     | DDINS Status                  | No Action                            |
| Mail Service Settings     | UPnP Status                   | No Action                            |
| FTP Service Settings      |                               |                                      |
| Alarm Service Settings    |                               |                                      |
| PTZ Settings              |                               |                                      |
| Upgrade Device Firmware   |                               |                                      |
| Backup & Restore Settings |                               |                                      |
| Restore Factory Settings  |                               |                                      |
| Reboot Device             |                               |                                      |
| log                       |                               |                                      |
| Back                      |                               |                                      |

Fig4.6 Administrator Control Panel

## 4.2.7 Section 7 Play & Stop & Talk Buttons

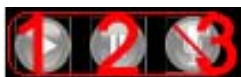

| 1Play | Click it to play the video of the camera |
|-------|------------------------------------------|
|-------|------------------------------------------|

- 2-----Stop Click it to stop the video of the camera
- 3-----Talk Enable talk function, and use microphone at PC end to talk to the camera

## 4.2.8 Section 8 Listen Buttons

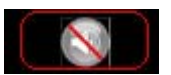

Enable Listen function, and use speaker at PC end to listen to the camera

## 4.2.9 Section 9 Record & Snapshot & Full Screen Buttons

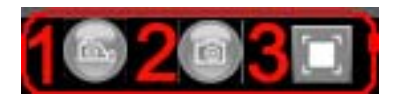

1-----Record Click it to make recording

2-----Snapshot Click it to make snapshot. You can make snapshot and then select the

3-----Full Screen Click it to make full-screen, or you can double click the surveillance screen to make full-screen

## Note

## For Advanced settings, please go to chapter five Advanced Camera Settings.

www.dericam.net

# **5 Advanced Camera Settings**

Click the bar "For Administrator", goes to Administrator Control Panel to make advanced camera settings.

## 5.1 Device Information

#### Jericam M801W Indoor Pan/Tilt/Zoom IP Camera Device Info **Device Name Settings** Device Status Date&Time Settings 00606E8EB958 Device ID **Users Settings** Device Firmware Version 0.22.2.35 **Multi-Device Settings** Device Embeded Web UI Version 2.8.1.1 **Basic Network Settings** Wireless Lan Settings Alias M801W ADSL Settings Alarm Status None **UPnP** Settings DDNS Status No Action **DDNS Service Settings** UPnP Status No Action **Mail Service Settings FTP Service Settings** Alarm Service Settings PTZ Settings Upgrade Device Firmware Backup & Restore Settings **Restore Factory Settings Reboot** Device log Back Fig5.1 Device Information 1----Device ID MAC ID of the camera by wired connection

2-----Device Firmware Version
3-----Device Web UI Version
4-----Alias
5-----Alarm Status
6-----DDNS Status
7-----UPnP Status

Fig5.1 Device Information MAC ID of the camera by wired connection System Firmware version of the camera Web UI firmware version of the camera Name of the camera The status of Alarm Service Setting The status of DDNS Setting The status of UPnP Setting

## 5.2 Device Name Settings

| Dericam                | M801W Indoor Pan/Tilt/Zoom IP Camera |                      |                              |
|------------------------|--------------------------------------|----------------------|------------------------------|
| Device Info            |                                      |                      |                              |
| Device Name Settings   | _                                    | Device Name Settings |                              |
| Date&Time Settings     | Alias                                | M801W Dericam        |                              |
| Users Settings         |                                      |                      |                              |
| Multi-Device Settings  | Click here to assign name            | Set Refresh          | Enter the name as you like   |
| Basic Network Settings |                                      |                      | Use different names if there |
| Wireless Lan Settings  |                                      |                      | is more than two cameras     |
| ADSL Settings          |                                      |                      |                              |

Fig5.2 Device Name Settings

Go to option "Device Name Settings", and set the name you come up with. The default name is Dericam.

## 5.3 Date & Time Settings

| Dericam                |                                | M801W Indoor         | Pan/Tilt/Zoom IP Camera  |
|------------------------|--------------------------------|----------------------|--------------------------|
| Device Info            |                                |                      |                          |
| Device Name Settings   |                                | Date&Time Settings   |                          |
| Date&Time Settings     | Device Clock Time              | 2011年1月6日 17:25:08   | 1                        |
| Users Settings         | Device Clock Timezone          | (GMT +08:00) Beijing | Singanore Tainei         |
| Multi-Device Settings  |                                |                      |                          |
| Basic Network Settings | Sync with NTP Server           |                      |                          |
| Wireless Lan Settings  | Ntp Server                     | time.nist.gov 🛛 👻    | Select Time zone belongs |
| ADSL Settings          | Sync with PC Time              |                      | to your region           |
| UPnP Settings          | Go to the option Time settings |                      |                          |
| DDNS Service Settings  | Go to the option time settings | Set Refresh          |                          |

Fig5.3 Date & Time Settings

#### Go to option "Date & Time Settings "

| 1Device Clock Time zone | Select the time zone which belongs to your region |
|-------------------------|---------------------------------------------------|
| 2Sync with NTP Server   | Enable with Network Time Protocol                 |
| 3Sync with PC Time      | Enable to sync with your computer's time          |

## 5.4 User Settings

# Dericam

#### M801W Indoor Pan/Tilt/Zoom IP Camera

| Device Info            |                                |                                  |                 |
|------------------------|--------------------------------|----------------------------------|-----------------|
| Device Name Settings   | Users Settings                 |                                  |                 |
| Date&Time Settings     | User                           | Password                         | Group           |
| (Users Settings        |                                |                                  |                 |
| Multi-Device Settings  | dericam                        | •••••                            | Administrator 🚩 |
| Basic Network Settings | operator                       | •••••                            | Operator 🖌 🖌    |
| Wireless Lan Settings  | visitor                        | •••••                            | Visitor 🔽       |
| ADSL Settings          | You can set users with differe | nt accessing right, but at least | Visitor 🗸       |
| UPnP Settings          | Tou can set users with unlere  | nt accessing right, but at least |                 |
| DDNS Service Settings  | one user of Administrator      |                                  | Visitor 💙       |
| Mail Service Settings  |                                |                                  | Visitor 💌       |

Fig5.4 User Settings

Go to option "Users Settings "

The default user name is admin, and there is no password. There is three level of accessing right, 1) Administrator, 2) Operator, 3) Visitor,

You can set users with different level of accessing right.

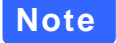

You need remember the new user name & password when you change the user & password. It is better for you to write it on your memo.

## 5.5 Multi-device Settings

If you want to view multi-surveillance screens on one window, you need to login one camera, and set it as the main device, and do Multi-Device Settings, add other cameras to the first one camera. Before you do multi-cams settings, you need to assign different port such as 81, 82, 83, 84, 85, 86, 87, 88 to the cameras if there is 8 cams installed.

## 5.5.1 Multi-Camera Settings within LAN( Local Area Network)

| Dericam                   |                                 | M801W Indoor Pan/Tilt/Zoom IP Camera  |
|---------------------------|---------------------------------|---------------------------------------|
| Device Info               |                                 |                                       |
| Device Name Settings      | Click Refresh to search other   | Multi-Device Settings                 |
| Date&Time Settings        |                                 | Anonymous(192,168,11,100)             |
| Users Settings            | camera within LAN network       | Anonymous(192.168.11.144)             |
| Multi-Device Settings     | Device List in Lan              | Anonymous(192.168.11.118)             |
| Basic Network Settings    |                                 | Gicp(192.168.11.99)                   |
| Wireless Lan Settings     |                                 | Refresh                               |
| ADSL Settings             | The 1st Device                  | This Device                           |
| UPnP Settings             | The 2nd Device                  | None                                  |
| DDNS Service Settings     | Enter a name as you like. Alias | Cam02 Fill in the LAN ip + http       |
| Mail Service Settings     | for example Com 02              | Carloz                                |
| FTP Service Settings      | for example Camuz Host          | 192.168.11.144 port no. of the second |
| Alarm Service Settings    | Http Port                       | 82 camera, enter user &               |
| PTZ Settings              | User                            | admin password of the second          |
| Upgrade Device Firmware   | Pagemord                        | camera, then click add                |
| Backup & Restore Settings | rassworu                        | to take effect                        |
| Restore Factory Settings  |                                 | Add Remove to take enect              |
| Rehaat Device             | The 3rd Device                  | None                                  |

#### Fig5.5 Add Multi-cams within LAN

Go to option "Multi-Device Settings ", click refresh to list all the cameras within LAN, and click the menu" the 2<sup>nd</sup> Device" to add the second camera. Just select one of the camera, give a name like Cam02 to identify from the first one. Fill the LAN IP address + http port no. of the second camera, and click Add button to take effect.

## 5.5.2 Multi-Camera Settings within WAN (Wide Area Network/Internet)

| Dericam                   |                           |           | M801W Indoor Pan          | /Tilt/Zoom IP Camera      |
|---------------------------|---------------------------|-----------|---------------------------|---------------------------|
| Device Info               |                           |           |                           |                           |
| Device Name Settings      |                           | Ν         | Julti-Device Settings     |                           |
| Date&Time Settings        |                           |           | Anonymous(192.168.11.100) |                           |
| Users Settings            |                           |           | Anonymous(192.168.11.144) |                           |
| Multi-Device Settings     | Device List in Lan        |           | Anonymous(192.168.11.118) |                           |
| Basic Network Settings    |                           |           | Gicp(192.166.11.99)       |                           |
| Wireless Lan Settings     |                           |           | Refresh                   |                           |
| ADSL Settings             | The 1st Device            |           | This Device               |                           |
| UPnP Settings             | The 2nd Device            |           | None                      | Fill in the Domain + http |
| DDNS Service Settings     | Enter a name as you like. | Alias     | Cam02                     | Fin in the Domain + http  |
| Mail Service Settings     | for example Cam02         | Linet     | devicent duradus and      | port no. of the second    |
| FTP Service Settings      | Ior example Gamoz         | HOST      | dericam.dyndns.org        | camera, enter user &      |
| Alarm Service Settings    |                           | Http Port | 82                        | password of the second    |
| PTZ Settings              |                           | User      | admin                     | camera, then click add    |
| Upgrade Device Firmware   |                           | Password  |                           | to take offect            |
| Backup & Restore Settings |                           |           | Add Domous                |                           |
| Restore Factory Settings  |                           |           | (Add) [Remove]            |                           |

Fig5.6 Add Multi-cams within WAN

**Note** If you want to access all the cameras within one window via internet, you have to do multi-cams settings via WAN address of the camera. Go to option "Multi-Device Settings ", give a name like Cam02 to identify from the first one. Fill the <u>Domain name + http port no.</u> or <u>WAN IP address + http port no.</u> of the second camera,

www.dericam.net

and click Add button to take effect. Showed as Fig5.6 above

## 5.6 Basic Network Settings

| Dericam                |                            | M801W Indoor Pan/Tilt/Zoom IP Camera |
|------------------------|----------------------------|--------------------------------------|
| Device Info            |                            |                                      |
| Device Name Settings   |                            | Basic Network Settings               |
| Date & Time Settings   | Obtain IP from DHCP Server |                                      |
| Users Settings         | Line Deed                  |                                      |
| Multi-Device Settings  | Hup Port                   | 83                                   |
| Basic Network Settings | Network Lamp               |                                      |
| Wireless Lan Settings  |                            | Set) Refresh                         |
| ADOL O US              |                            |                                      |

Fig5.7 Basic Network Settings

Go to option "Basic Network Settings "

1-----Obtain IP from DHCP Server

2-----Http Port

3-----Network Lamp

Enable DHCP, if disable DHCP, you can assign IP address by yourself You can change port no. here by entering customized no. and click set Enable/Disable Network signal LED if there is one.

## 5.7 Wireless LAN Settings

| Dericam                   |                |                           | M801W Indoor P          | an/Tilt/Zoom IF     | P Camera |
|---------------------------|----------------|---------------------------|-------------------------|---------------------|----------|
| Device Info               |                |                           |                         |                     |          |
| Device Name Settings      |                | W                         | ïreless Lan Settings    |                     |          |
| Date&Time Settings        |                |                           | ChinaNet-6Dh7/001e40e5/ | 521el infra WPA/WPA |          |
| Users Settings            |                |                           | NETGEAR[000fb57f501e]   | infra WEP           |          |
| Multi-Device Settings     | Wireless Netw  | ork List                  | IAN_YANG[74ea3a671b42   | 2] infra            |          |
| Basic Network Settings    | Click Sca      | in more than twice until  | ChinaNet-V5bV[001e10db  | 3ecc] infra WPA/WPA | <u>×</u> |
| Wireless Lan Settings     | search or      | ut SSID of your router    | Scan                    |                     |          |
| ADSL Settings             | Using Wireless | Lan                       |                         |                     | <u> </u> |
| UPnP Settings             | CCID           | Select the SSID           |                         |                     |          |
| DDNS Service Settings     | JIGG           | Select the SSID           | NEIGEAR                 |                     |          |
| Mail Service Settings     | Encryption     | belongs to your wire-     | WEP                     | ~                   |          |
| FTP Service Settings      | Authetication  | less router, and fill the | Open System 🔽           |                     |          |
| Alarm Service Settings    | Key Format     | security keys same with   | Hexadecimal Number 🗸    |                     |          |
| PTZ Settings              | Default TV Ve  | the router's wireless     | 1                       |                     |          |
| Upgrade Device Firmware   | Delault IN Ke  | y the router of whicheos  |                         |                     |          |
| Backup & Restore Settings | Key 1          | security keys.            | dericam1218             | 64 bits 🚩           |          |
| DI DI CUI                 | 17 0           |                           |                         | 04.1.2              |          |

Fig5.8 Wireless LAN Settings

#### Go to option "Wireless LAN Settings "

Click Scan button more than twice to search the SSID of the wireless router. Please make sure you click scan to search for more than twice, all the SSID of routers nearby will be list on the small window showed as Fig5.8.

Select the SSID belongs to your router, and enter wireless security key password, and click set to finish the wireless setup. The camera will restart after the setup is done, **Please unplug the network cable once the camera gets restarted, let the camera make wireless connection by itself**. Do not shut down power during restart.

The LAN IP address will disappear on the window of IP Camera Tool when the camera gets restarted. Just wait for around 1 minute, the camera will get wireless connection, and the LNA IP of the camera will be showed again on the window. **Congratulations!** You have done wireless connection of the camera successfully.

## 5.8 ADSL Settings

| Dericam                |                   | M801W Indoor Pan/Tilt/2 | Zoom IP Camera |
|------------------------|-------------------|-------------------------|----------------|
| Device Info            |                   |                         |                |
| Device Name Settings   | (                 | ADSL Settings           |                |
| Date&Time Settings     | Using ADSL Dialup |                         |                |
| Users Settings         | ADCL Harr         |                         |                |
| Multi-Device Settings  | ADSL USE          | ADSL account            |                |
| Basic Network Settings | ADSL Password     |                         |                |
| Wireless Lan Settings  |                   | Set Refresh             |                |

Fig5.9 ADSL Settings

#### Go to option "ADSL Settings "

If you are connecting the camera directly to an ADSL modem, you can do ADSL settings with your ADSL account & password provided by the ISP, then make the camera connected to the network. We would not recommend you use this method, for DIY WIFI Camera is designed to use with WIFI routers. You can just leave this setting alone.

## 5.9 UPnP Settings

| Dericam                | M801W Indoor Pan/Tilt/Zoom IP Came | ra |
|------------------------|------------------------------------|----|
| Device Info            |                                    |    |
| Device Name Settings   | UPnP Settings                      |    |
| Date&Time Settings     | Using UPnP to Map Port             |    |
| Users Settings         | Eatl Defrech                       |    |
| Multi-Device Settings  |                                    |    |
| Basic Network Settings |                                    |    |
| Wireless Lan Settings  |                                    |    |
| ADSL Settings          |                                    |    |
| UPnP Settings          |                                    |    |

#### Fig5.10 UPnP Settings

Go to option "**UPnP Settings** ",You can enable UPnP if your router's UPnP option is enabled. You can just leave this setting alone, because you have done port forwarding within the router when doing remote access settings during quick installation procedure.

## 5.10 DDNS Settings

| Dericam                |                                 | M801W Indoor Pan/Tilt/Zoom IP Camera                  |
|------------------------|---------------------------------|-------------------------------------------------------|
| Device Info            |                                 |                                                       |
| Device Name Settings   |                                 | DDNS Service Settings                                 |
| Date&Time Settings     | DDNS Service                    | DynDns org(dyndns) 🗸                                  |
| Users Settings         | DDUGU                           |                                                       |
| Multi-Device Settings  | DDNS User                       | dericam                                               |
| Basic Network Settings | DDNS Password                   | •••••                                                 |
| Wireless Lan Settings  | DDNS Host                       | dericam.dyndns.org                                    |
| ADSL Settings          | Re-Undate Jonoring All Fronts   | Never do this unless your hostneme has been unblocked |
| UPnP Settings          | The optime renorming the Entors |                                                       |
| DDNS Service Settings  |                                 | Set Refresh                                           |

#### Fig5.11 DDNS Settings

Go to option "DDNS Settings ".Please set DDNS Service Settings within the camera by hostname, a user name and password you've got from <u>www.dyndns.com</u>. Please refer to Quick Installation Guide for detailed steps.

## 5.11 Mail Service Settings

# Dericam

## M801W Indoor Pan/Tilt/Zoom IP Camera

| Device Info               |                            |                                              |
|---------------------------|----------------------------|----------------------------------------------|
| Device Name Settings      |                            | Mail Service Settings                        |
| Date&Time Settings        | Sender                     | dericam@163.com                              |
| Users Settings            |                            |                                              |
| Multi-Device Settings     | Receiver 1                 | dericam@163.com                              |
| Basic Network Settings    | Receiver 2                 | denny@dericam.com                            |
| Wireless Lan Settings     | Receiver 3                 | dericam@hotmail.com 🛛 🧧                      |
| ADSL Settings             | Receiver 4                 |                                              |
| UPnP Settings             |                            |                                              |
| DDNS Service Settings     | SMTP Server                | smtp.163.com                                 |
| Mail Service Settings     | SMTP Port                  | 25                                           |
| FTP Service Settings      | Need Authentication        |                                              |
| Alarm Service Settings    | SMTP User                  | dericam                                      |
| PTZ Settings              |                            | <b>–––</b> ––––––––––––––––––––––––––––––––– |
| Upgrade Device Firmware   | SMTP Password              |                                              |
| Backup & Restore Settings |                            | Test Please set at first, and then te        |
| Restore Factory Settings  | Report Internet IP by Mail |                                              |
| Reboot Device             |                            | Set Refresh                                  |
| 1                         |                            |                                              |

#### Fig5.12 Mail Service Settings

#### Go to option "Mail Service Settings "

| -                             | -                                                            |
|-------------------------------|--------------------------------------------------------------|
| 1Sender                       | Email address to be used as a sender                         |
| 2Receiver 1 to 4              | Email address to be used as a receiver, up to four receivers |
| 3SMTP Server                  | SMTP Server of the Sender mailbox                            |
| 3SMTP Port                    | SMTP port no. of the mail server of the sender mailbox       |
| 4SMTP User                    | ID Account of the sender email address                       |
| 4SMTP Password                | The password of the sender email address                     |
| 5 Report Internet IP          | Notification of WAN IP address change information            |
| Complete the settings with vo | our email account, and click set to take effect.             |

#### Note

- 1) Sender and Receiver can be the same email address. It means that you can use one email as both sender and receiver.
- For Enterprise mail SMTP user, you need to enter full email address on the column "SMTP user". Take SMTP server "mail.dericam.com" for example. you might need to enter <u>denny@dericam.com</u> on the column of "SMTP User".
- 3) Please click Submit first before making Test.

#### Trouble Shooting----The email failed to send emails or snapshots

- 1. Check the mail service settings, and make sure all of them are correct and try it again.
- 2. Check if the sender email is enabled with SMTP server.
- 3. Check the mailbox should not be enabled SSL or TSL encryption.

## 5.12 FTP Service Settings

# Dericam

.

## M801W Indoor Pan/Tilt/Zoom IP Camera

| Device Info             |                           |                                          |
|-------------------------|---------------------------|------------------------------------------|
| Device Name Settings    |                           | FTP Service Settings                     |
| Date&Time Settings      | FTP Server                | 192,168,1,158                            |
| Users Settings          | ETD Dect                  | 21                                       |
| Multi-Device Settings   | r IP Port                 | 21                                       |
| Basic Network Settings  | FTP User                  | dericam                                  |
| Wireless Lan Settings   | FTP Password              | •••••                                    |
| ADSL Settings           | FTP Upload Folder         |                                          |
| UPnP Settings           | ETD M. 4.                 |                                          |
| DDNS Service Settings   | F IP Mode                 | PORT                                     |
| Mail Service Settings   |                           | Test Please set at first, and then test. |
| FTP Service Settings    | Upload Image Now          |                                          |
| Alarm Service Settings  | Upload Interval (Seconds) | 10                                       |
| PTZ Settings            |                           | Set Defeat                               |
| Upgrade Device Firmware |                           | Refresh                                  |
|                         |                           |                                          |

#### Fig5.13 FTP Settings with FTP server within LAN

| Dericam                 |                           | M801W Indoor Pan/Tilt/Zoom IP Camera     |
|-------------------------|---------------------------|------------------------------------------|
| Device Info             |                           |                                          |
| Device Name Settings    |                           | FTP Service Settings                     |
| Date&Time Settings      | FTP Server                | ftp.dericam.com                          |
| Users Settings          | ETD D-d                   | 24                                       |
| Multi-Device Settings   | FIPPon                    | 21                                       |
| Basic Network Settings  | FTP User                  | dericam                                  |
| Wireless Lan Settings   | FTP Password              | •••••                                    |
| ADSL Settings           | FTP Upload Folder         |                                          |
| UPnP Settings           |                           |                                          |
| DDNS Service Settings   | F IP Mode                 | PORI                                     |
| Mail Service Settings   |                           | Test Please set at first, and then test. |
| FTP Service Settings    | Upload Image Now          |                                          |
| Alarm Service Settings  | Unload Interval (Seconds) | 10                                       |
| PTZ Settings            |                           |                                          |
| Upgrade Device Firmware |                           | (Set) Reliesh                            |

Fig5.14 FTP Settings with FTP server within WAN

#### Go to option "FTP Service Settings "

| 1FTP Server        | The link address of the FTP Server where you want to upload images |
|--------------------|--------------------------------------------------------------------|
| 2FTP Port          | The Port number of the FTP server, normally standard port is 21    |
| 3FTP User          | The user account of the FTP server                                 |
| 4FTP Password      | The password of the FTP user account                               |
| 5FTP Upload Folder | Saving path of the FTP folder                                      |
| 6FTP Mode          | Two modes, standard (POST) mode and passive (PASV) mode            |

## Note

1) If your FTP server is set up within LAN, you can set as Fig5.13, If you have a FTP server which you can access via internet, you can set as Fig5.14.

2) Please make sure that the folder you plan to store images is available. The camera can not generate the folder itself. And also, the folder must be erasable.

## 5.13 Alarm Service Settings

| Dericam                   |                           | M801W Inc              | door Pan/Tilt/Zoom IP Camera     |
|---------------------------|---------------------------|------------------------|----------------------------------|
| Device Info               |                           |                        |                                  |
| Device Name Settings      |                           | Alarm Service Setti    | ings                             |
| Date&Time Settings        | Motion Detect Armed       |                        |                                  |
| Users Settings            | Motion Detect Consibility |                        | Enable Motion Alarm              |
| Multi-Device Settings     | Wouldn Delect Sensionly   |                        |                                  |
| Basic Network Settings    | Alarm Input Armed         |                        |                                  |
| Wireless Lan Settings     | IO Linkage on Alarm       |                        | enable sending snapshots to      |
| ADSL Settings             | Send Mail on Alarm        |                        | emailbox when alarm              |
| UPnP Settings             |                           |                        |                                  |
| DDNS Service Settings     | Opload Image on Alarm     |                        |                                  |
| Mail Service Settings     | Upload Interval (Seconds) | 10                     | Enable Schedule Alarm            |
| FTP Service Settings      | Scheduler                 |                        |                                  |
| Alarm Service Settings    | Day 0 1 2 3 4 5 6         | 7 8 9 10 11 12         | 13 14 15 16 17 18 19 20 21 22 23 |
| PTZ Settings              | Sun                       |                        |                                  |
| Upgrade Device Firmware   | Mon                       |                        |                                  |
| Backup & Restore Settings | lue<br>Wed                | a a la at the a time a |                                  |
| Restore Factory Settings  | Thu                       | select the time s      | schedule you need to set         |
| Reboot Device             | Fri                       | motion detectio        | n alarm service                  |
| log                       | Sat                       |                        |                                  |
| Back                      | Click Set to take effect  |                        |                                  |

Fig5.15 Alarm Service Settings

No use, just leave this option alone

No use, just leave this option alone

The interval of uploading snapshots

Enable or disable Motion detection alarm service

Enable or disable sending snapshots by email

Enable or disable uploading snapshots to FTP server

From 1 to 10, the bigger the number is, and more sensibility it is.

#### Go to option "Alarm Service Settings "

- 1-----Motion Detect Armed
- 2-----Motion Detect Sensibility
- 3-----Alarm Input Armed
- 4-----IO Linkage on Alarm
- 5-----Send Mail on Alarm
- 6-----Upload Image on Alarm
- 7-----Upload Interval
- 8-----Scheduler

Normally this alarm service is often used by email alert, sending snapshots to the email address within the Mail service settings.

Enable or disable Schedule alarm service

## 5.14 PTZ Settings

| Device Name Settings   |                                                                                                    | ngs      |                                   |  |  |
|------------------------|----------------------------------------------------------------------------------------------------|----------|-----------------------------------|--|--|
| Date&Time Settings     | Go center on hoot                                                                                                    |          |                                   |  |  |
| Users Settings         | DT aroud                                                                                                    |          | You can set pan/tilt speed here   |  |  |
| Multi-Device Settings  | P1 speed                                                                                                    | 0 🗸      | by selecting number from 0 to     |  |  |
| Basic Network Settings | Upward patrol speed                                                                                                    | 0 🗸      | 15, the larger number is , the    |  |  |
| Wireless Lan Settings  | Downward patrol speed  Leftward patrol speed  Leftward patrol speed  D  Leftward patrol speed  D  Leftward patrol speed  Leftward patrol speed  D  Leftward patrol speed  Leftward patrol speed  Le |          | lower speed. Default parameters   |  |  |
| ADSL Settings          |                                                                                                    |          | is 0. Click Set to take effect of |  |  |
| UPnP Settings          | Distance of actual and a                                                                                                    | 0.11     | the modification                  |  |  |
| DDNS Service Settings  | Rightward patrol speed                                                                                                    |          |                                   |  |  |
| Mail Service Settings  |                                                                                                    | Set Refi | resh                              |  |  |
| FTP Service Settings   |                                                                                                    |          |                                   |  |  |
| Alarm Service Settings |                                                                                                    |          |                                   |  |  |
| PTZ Settings           |                                                                                                    |          |                                   |  |  |

Fig5.16 Pan/Tilt Speed Settings

## 5.15 Upgrade Device Firmware

| Dericam                                                                                                    | M801W Indoor Pan/Tilt/Zoom IP Cam                                                                                                    | era |
|----------------------------------------------------------------------------------------------------|----------------------------------------------------------------------------------------------------|-----|
| Device Info<br>Device Name Settings<br>Date&Time Settings<br>Users Settings<br>Multi-Device Settings<br>Basic Network Settings                                                                                                    | Upgrade Device Firmware Upgrade Device Firmware Upgrade Device Embeded Web UI Browse Set Choose file                                                                                                    |     |
| ADSL Settings<br>UPnP Settings<br>DDNS Service Settings<br>Mail Service Settings<br>FTP Service Settings<br>PTZ Settings<br>Upgrade Device Firmware<br>Backup & Restore Settings<br>Restore Factory Settings<br>Reboot Device<br>log<br>Back | Look in: Firmware<br>Firmware<br>My Recent<br>Documents<br>My Documents<br>My Documents<br>My Documents<br>My Computer<br>My Computer<br>My |     |
|                                                                                                    | File name:     WebUI 6.1.1.1     Open       My Network     Files of type:     All Files (*.*)     Cancel                                                                                                    |     |

## Note

Fig5.17 Upgrading WEB UI

1) All Dericam camera are sold out with latest version of firmware, please try to contact us to see if there is a new version of firmware before you want to upgrade the firmware.

2) Please do not try to upgrade the firmware, if the existing firmware works ok. It takes risk of making the camera dead if the upgrading operation is not right.

3) Normally, only Device WEB UI need to be upgrade, please do not try to upgrade the Device Firmware.

4) Please use wired connection method before you upgrading the files

5) Never shut down the power of the camera during upgrade until the IP camera restart and get connected.

## 5.16 Backup & Restore Settings

| Dericam               | M801W Indoor Pan/Tilt/Zoom IP Camera |  |  |  |
|-----------------------|--------------------------------------|--|--|--|
| Device Info           |                                      |  |  |  |
| Device Name Settings  | Backup & Restore Settings            |  |  |  |
| Date&Time Settings    | (Backup Set)                         |  |  |  |
| Users Settings        | Restore Set                          |  |  |  |
| Multi-Device Settings |                                      |  |  |  |

Fig5.18 Backup or Restore Settings

You can backup all settings by saving the settings as a .bin file. And also you can restore the existing settings by saved .bin. file.

www.dericam.net

## 5.17 Restore Factory Settings

| Dericam                   | M801W Indoor Pan/Tilt/Zoom IP Camera                          |  |  |
|---------------------------|---------------------------------------------------------------|--|--|
| Device Info               |                                                               |  |  |
| Device Name Settings      | Backup & Restore Settings                                     |  |  |
| Date&Time Settings        | Backup                                                        |  |  |
| Users Settings            | Patters Browco Sat                                            |  |  |
| Multi-Device Settings     | Restore Drowse                                                |  |  |
| Basic Network Settings    |                                                               |  |  |
| Wireless Lan Settings     |                                                               |  |  |
| ADSL Settings             |                                                               |  |  |
| UPnP Settings             |                                                               |  |  |
| DDNS Service Settings     | Microsoft Internet Explorer                                   |  |  |
| Mail Service Settings     |                                                               |  |  |
| FTP Service Settings      | Are you sure to restore factory settings                      |  |  |
| Alarm Service Settings    |                                                               |  |  |
| PTZ Settings              | OK Cancel                                                     |  |  |
| Upgrade Device Firmware   |                                                               |  |  |
| Backup & Restore Settings |                                                               |  |  |
| Restore Factory Settings  | If you want to restore factory settings, just click here, and |  |  |
| Reboot Device             | click. And the camera will restart.                           |  |  |
| 1                         |                                                               |  |  |

Fig5.19 Restore Factory Settings

## 5.18 Reboot Device

Click option "reboot device" to get the camera restarted, which is the same as unplug the power and re-plug it.

## 5.19 Log

| log  |            |          |         |                |        |   |
|------|------------|----------|---------|----------------|--------|---|
| Jac, | 2010-12-23 | 11.30.27 | acuurn  | 103.17.103.194 | access |   |
| Sat, | 2010-12-25 | 17:20:55 | admin   | 119.135.15.209 | access |   |
| Sat, | 2010-12-25 | 17:21:54 | admin   | 183.37.5.116   | access |   |
| Mon, | 2010-12-27 | 12:36:25 | dericam | 183.37.10.46   | access |   |
| Mon, | 2010-12-27 | 13:00:02 | visit   | 183.37.10.46   | access |   |
| Mon, | 2010-12-27 | 13:02:01 | dericam | 183.37.10.46   | access |   |
| Mon, | 2010-12-27 | 14:02:33 | dericam | 183.37.10.46   | access |   |
| Mon, | 2010-12-27 | 14:31:50 | dericam | 183.37.10.46   | access |   |
| Mon, | 2010-12-27 | 15:11:59 | dericam | 183.37.10.46   | access |   |
| Mon, | 2010-12-27 | 15:31:08 | dericam | 183.14.253.223 | access |   |
| Mon, | 2010-12-27 | 16:34:30 | dericam | 183.14.253.223 | access |   |
| Mon, | 2010-12-27 | 17:03:38 | dericam | 183.14.244.232 | access |   |
| Mon, | 2010-12-27 | 17:04:00 | dericam | 183.14.244.232 | access |   |
| Mon, | 2010-12-27 | 17:47:32 | dericam | 192.168.1.100  | access |   |
| Mon, | 2010-12-27 | 17:48:25 | dericam | 192.168.1.100  | access |   |
| Mon, | 2010-12-27 | 17:51:38 | dericam | 183.14.244.232 | access |   |
| Mon, | 2010-12-27 | 18:26:42 | dericam | 192.168.1.100  | access |   |
| Tue, | 2010-12-28 | 11:08:54 | dericam | 183.14.249.83  | access | ) |
| Tue, | 2010-12-28 | 13:31:45 | dericam | 183.14.249.83  | access | ~ |

Refresh

Fig5.20 Record of login in information

Log record shows the date, time, user account, IP address accessed

## 5.20 Back

Click Back button to go back to surveillance window

www.dericam.net

Copyright @ Shenzhen Dericam Technology Co., Limited

# 6 Specification

| Specifications     |                         |                                                       |  |  |
|--------------------|-------------------------|-------------------------------------------------------|--|--|
| רו                 | ſEMS                    | M801W                                                 |  |  |
|                    | Image Sensor            | 1/4" Color CMOS Sensor                                |  |  |
| Imaga Sansar       | Display Resolution      | 640 x 480 Pixels(300k Pixels)                         |  |  |
| inage Sensor       | Lens                    | f=4~9mm, F:2.4 (Veri-focal Lens)                      |  |  |
|                    | Mini. Illumination      | 0.5Lux                                                |  |  |
| Lons               | Lens Type               | Veri-focal Glass Lens                                 |  |  |
| Lens               | Viewing Angle           | 65 Degree                                             |  |  |
| Audio              | Input                   | Built-in Microphone                                   |  |  |
| Addio              | Output                  | Built-in Speaker                                      |  |  |
|                    | Image Compression       | MJPEG                                                 |  |  |
|                    | mage Frame Rate         | Max.15fps(VGA),30fps(QVGA)                            |  |  |
| Video              | Resolution              | 640 x 480(VGA), 320 x 240(QVGA)                       |  |  |
| VIGEO              | Flip Mirror Images      | Vertical / Horizontal                                 |  |  |
|                    | Light Frequency         | 50Hz, 60Hz or Outdoor                                 |  |  |
|                    | Video Parameters        | Brightness, Contrast                                  |  |  |
|                    | Pan                     | Horizontal: 300°                                      |  |  |
| PTZ                | Tilt                    | Vertical: 80°                                         |  |  |
|                    | Optical Zoom            | 3X Optical Zoom                                       |  |  |
| _                  | Ethernet                | One 10/100Mbps RJ-45                                  |  |  |
|                    | Supported Protocol      | HTTP,FTP,TCP/IP,UDP,SMTP,DHCP,PPPoE,DDNS,UPnP,GPRS    |  |  |
| Communication      | Wireless Standard       | IEEE 802.11b/g                                        |  |  |
| Communication      | Data Rate               | 802.11b: 11Mbps(Max.), 802.11g: 54Mbps(Max.)          |  |  |
|                    | Wireless Security       | WEP&WPA&WPA2 Encryption                               |  |  |
|                    | Infrared Light          | 12Ф5 IR LEDs, Night visibility up to 8 metres         |  |  |
| Physical           | Dimension               | 150(L) x150(W) x200mm(H)                              |  |  |
| Physical           | Gross Weight            | 1.2kg (Color Box Size:260*195*278mm)                  |  |  |
|                    | Net Weight              | 1.0kg (accessories included)                          |  |  |
| Dower              | Power Supply            | DC 5V/2.0A (EU,US,AU adapter or other types optional) |  |  |
| Power              | Power Consumption       | 5 Watts (Max.)                                        |  |  |
|                    | Operate Temper.         | -20 ~ 60 °C (-4 ~ 140 °F)                             |  |  |
| Environment        | Operating Humidity      | 20% ~ 85% non-condensing                              |  |  |
| Environment        | Storage Temper.         | -10°C ~ 60° (14°F ~ 140°F)                            |  |  |
|                    | Storage Humidity        | 0% ~ 90% non-condensing                               |  |  |
|                    | CPU                     | 2.0GHZ or above (suggested 3.0GHz)                    |  |  |
| 50                 | Memory Size             | 512MB or above (suggested 1.0GHz)                     |  |  |
| PC<br>Requirements | Display Card            | 64M or above                                          |  |  |
|                    | Supported OS            | Microsoft Windows 2000/XP/Vista/ MAC OS               |  |  |
|                    | Browser                 | IE 7, IE8, Firefox, Safari or other standard browsers |  |  |
| Certification      | CE,FCC                  |                                                       |  |  |
| Warranty           | Limited 1-year warranty |                                                       |  |  |